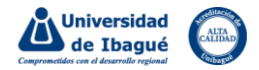

## Instructivo para realizar su solicitud de grado en SIGA

A partir del 22 de septiembre de 2022, las solicitudes de grado para programa profesionales y posgrados se deben realizar a través de la plataforma siga.unibague.edu.co. Los programas tecnológicos realizan su proceso en sia.unibague.edu.co. A continuación, presentamos las instrucciones a seguir para solicitar su grado en SIGA. Recuerde que el usuario y contraseña en SIGA son los mismos que utiliza para acceder al correo electrónico institucional.

En algunos casos para realizar su postulación al grado, la plataforma le solicitará la actualización de datos personales, lo cual lo puede realizar a través de la opción "actualización de datos personales". En caso de presentar inconvenientes al momento de realizar su solicitud de grado, puede escribir al correo: admisionesyregistro@unibague.edu.co:

| 📟 Sistema académico                                                                                              | Empresa : UNIVERSIDAD DE IBAGUE 🤟 Perfil ; Estudiante 🖵 Idioma : Español 📼 🎻 🛛 🚳 🤤                                                                          |  |  |  |  |  |
|----------------------------------------------------------------------------------------------------|----------------------------------------------------------------------------------------------------|--|--|--|--|--|
| ● Inicio 📄 Solicitud de                                                                                          | e grados 🔞 1. Valide que su perfil                                                                                                    |  |  |  |  |  |
| 2.Busque y seleccione la                                                                                         | Solicitud de gra corresponda a estudiante                                                                                                    |  |  |  |  |  |
| opción solicitud de                                                                                              |                                                                                                    |  |  |  |  |  |
|                                                                                                    | E est Identificación Nombre del alumno Cód.<br>Unidad Nombre unidad académica                                                                               |  |  |  |  |  |
| Solicitud de grados                                                                                              | COMUNICACION SOCIAL Y PERIODISMO                                                                                                    |  |  |  |  |  |
| Proceso Grados                                                                                                   |                                                                                                    |  |  |  |  |  |
| Solicitud de grados                                                                                              | 3. De clic sobre su nombre para que se<br>habilite la opción de solicitud de grado                                                                          |  |  |  |  |  |
|                                                                                                    | 4                                                                                                    |  |  |  |  |  |
|                                                                                                    | 1 a 1 de 1 en 0 seg. Filtro : Contiene 👻 Preferencias : 💽 👻 🞑                                                                                               |  |  |  |  |  |
|                                                                                                    | Utimo<br>fecho de<br>studios:     Studios     PPA : 3.65     Promedio<br>Período : (4.18     Años sin<br>estudios :                                         |  |  |  |  |  |
| Favoritos                                                                                                    | Nivel: 10 25tá a paz y Asignaturas Asignaturas extracurrica <b>4 Desplace la ventana</b>                                                                    |  |  |  |  |  |
| Solicitud de grados                                                                                              | Parámetros de solicitud de grado                                                                                                    |  |  |  |  |  |
| Aprobación de requisitos de grade                                                                                | Años para 12 Estado Minimo Asign<br>grado : 12 financiero : Minimo pendientes : aprobadas : 80<br>Créditos 6<br>electivos 6<br>minimos :                    |  |  |  |  |  |
| Inicio Solicitud de grados Tecna de (31/U//2011) Utumo periodo : (2013A) PPA : (3.65) Badada (4.18) extudior (9) |                                                                                                    |  |  |  |  |  |
|                                                                                                    | estudios :<br>Vivel : 10 2Está a paz y Asignaturas Asignaturas extracurriculares 0 pendientes :<br>financieramente? : pendientes :<br>pendientes :          |  |  |  |  |  |
| Solicitud de grados                                                                                              | Parámetros de solicitud de grado<br>Años para 12 Estado Inivel : P Asignaturas Asignaturas 80<br>Créditos 6<br>minimos :                                    |  |  |  |  |  |
|                                                                                                    | Solicitud de grados SOLICITADO                                                                                                    |  |  |  |  |  |
| 5.Selecciona la fecha de su<br>postulación para grado                                                            | Tipo de<br>Solicitud: Grado solemne?: 10   Fecho de<br>solicitud: 21/09/2022: Número<br>solicitud: 128   Fecho de<br>solicitud: 2000 pendiente No. Registro |  |  |  |  |  |
|                                                                                                    | SaberPro : 6.Digite el número del registro                                                                                                    |  |  |  |  |  |
|                                                                                                    | de examen de Saber Pro                                                                                                    |  |  |  |  |  |
| Favoritos 7.De clic                                                                                              | en guardar Guardar Eliminar presentado                                                                                                    |  |  |  |  |  |
| Solicitud de grados                                                                                              | Solicitud de grados                                                                                                    |  |  |  |  |  |
| Aprobación de requisitos de grade                                                                                |                                                                                                    |  |  |  |  |  |

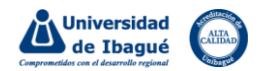

Una vez solicitada su postulación para grado, debe cargar los documentos para validar el cumplimiento de requisitos:

| 🚥 Sistema académico                                                                                  | Empresa : UNIVERSIDAD DE IB                    | AGUE 👻 Perfil : Estua                  | diante 👻 Idiom     | a : Español 🛛 👻 🎻 🔮 Salir        |  |
|----------------------------------------------------------------------------------------------------|------------------------------------------------|----------------------------------------|--------------------|----------------------------------|--|
| de                                                                                                   | grados 😵 📃 Aprobación de requisitos de grado 😵 |                                        |                    |                                  |  |
| 8.Busque y seleccione la opción                                                                      | Estudiantes                                    |                                        |                    |                                  |  |
| aprobación de requisitos de grado                                                                    | C                                              | Υ Υ                                    |                    |                                  |  |
| para cargar los soportes solicitados                                                                 | Est Identificació Nombre del alumno            | Cód. Unidad Cód Plan                   | de Est Estado      | ¿Con                             |  |
| 🔽 aprobación de requisitos de grad.                                                                  | S                                              | 34 34001                               | Egresado           | Gra Gra                          |  |
| Proceso Grados                                                                                       |                                                |                                        |                    | _                                |  |
| Aprobación de requisitos de grado                                                                    |                                                | 0. Do clic cohro cu nombro para que co |                    |                                  |  |
|                                                                                                    |                                                | habilite la opción (                   | te solicitud de gi | rado                             |  |
| 1                                                                                                    | 1 a 1 de 1 en 0.07 sea                         |                                        |                    |                                  |  |
| 10.Cargue los siguientes archivos:                                                                   | Requisitos de grado                            |                                        |                    |                                  |  |
|                                                                                                    | ⊘ ■                                            | Ŷ                                      |                    | Q                                |  |
| a. Cédula de ciudadanía por ambas cara en<br>formato PDF<br>b. Resultado de Saber Pro en formato PDF | C est Descargar Cargar archivo Opción de g     | rado Fecha er                          | ntrega Estado      |                                  |  |
|                                                                                                    | Cargar Carga la Un                             | iversidadPaz y Salvo Financie          | Aprobado           | A                                |  |
|                                                                                                    | 🕼 🕜 👔 Cargar 🛛 Carga Estud                     | ianteFotocopia cédula por ar           | Rechazado          |                                  |  |
|                                                                                                    | S 🔒 Cargar Carga la Un                         | iversidadVerificación Sancion          | Aprobado           |                                  |  |
| c. Fotografía fondo azul 3X4 formato JPG                                                             | S Cargar Carga la Un                           | iversidadValidar actualizació          | Aprobado           |                                  |  |
|                                                                                                    | S 😭 Cargar Carga Estud                         | ianteResultado Saber ProE              | Aprobado           |                                  |  |
| d. Comprobante del diligenciamiento de la                                                            |                                                |                                        |                    | •                                |  |
| encuesta OLE del Ministerio de educación                                                             |                                                |                                        |                    |                                  |  |
| en PDF:                                                                                              |                                                |                                        | 11. Lu             | ego de cargar los documentos     |  |
| https://encuestasole.mineducacion.gov.co                                                             |                                                |                                        | puede              | e hacer seguimiento al estado de |  |
| /hecaa-encuestas/inicio                                                                              |                                                |                                        | su soli            | icitud. Cuando todos los         |  |
|                                                                                                    |                                                |                                        | requis             | sitos tengan el estado           |  |
| El cargue de los demás requisitos están a                                                            |                                                |                                        | "Apro              | bado" recibirá un correo en el   |  |
| cargo de la Universidad.                                                                             |                                                |                                        | que le             | notifican que puede descargar    |  |
|                                                                                                    |                                                |                                        | ei reci            | bo en la opcion "Recibo de pago  |  |
|                                                                                                    |                                                |                                        | y otro             | s derechos y realizar el pago    |  |
|                                                                                                    |                                                |                                        | por lo             | s canales autorizados.           |  |

Luego de realizar el pago, debe confirmar su postulación al grado:

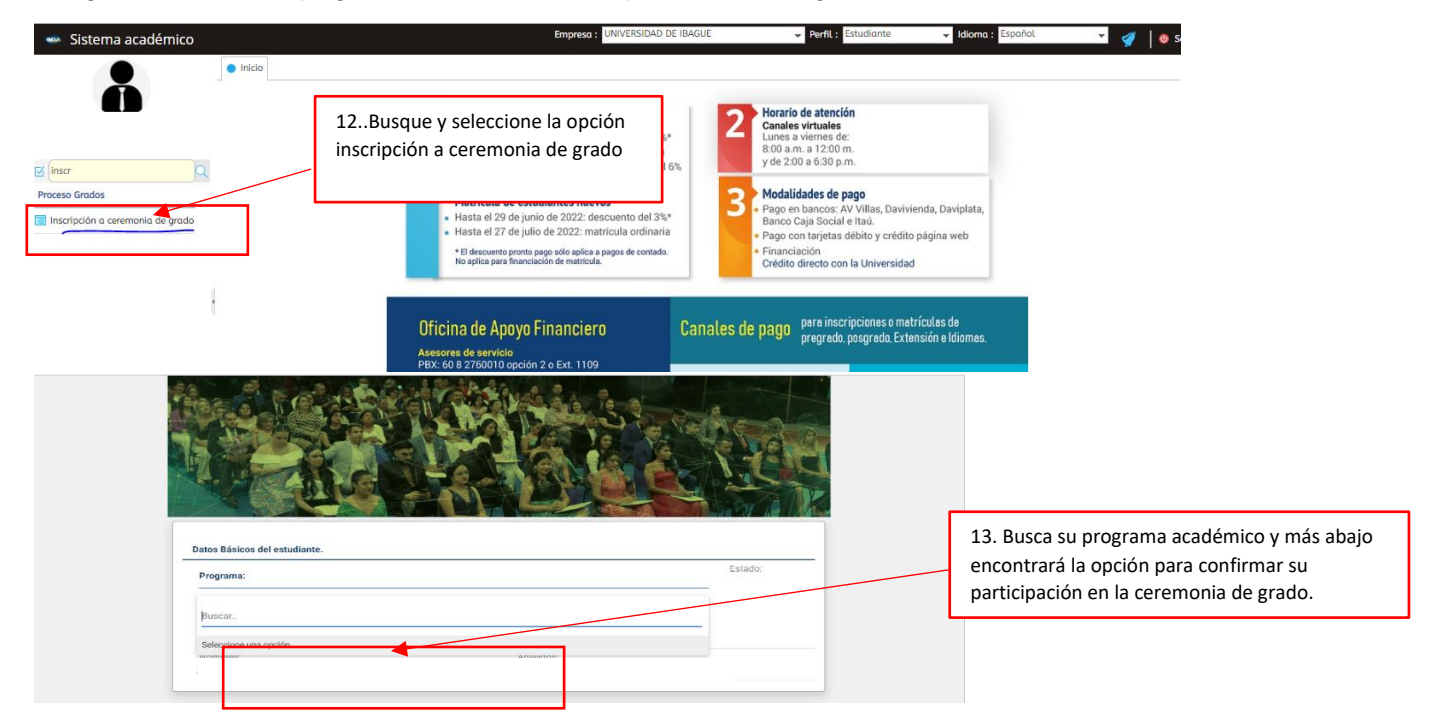

Luego de confirmar la fecha de la ceremonia de grado, la Secretaría General le enviará un correo con la información de fecha, hora y demás indicaciones al respecto.